#### **INSTRUCTIVO BLANQUEO DE CLAVE CIU - USUARIO**

# banca empresas **bancor**

bancor

www.bancor.com.ar () () ()

## **BLANQUEO** ¿Cómo realizo blanqueo de CIU?

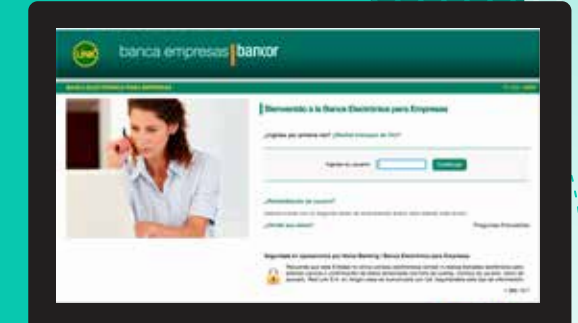

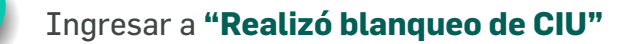

Ingrese su usuario:

2

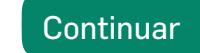

Completar CUIT empresa y CUIT/CUIL usuario - CONTINUAR

| CUIT de la empre                    | <b>sa:</b> 30 - | 999 22856 - | 5 |  |
|-------------------------------------|-----------------|-------------|---|--|
| CUIT/ CUIL/ CDI del usuario: 27 - 9 |                 |             |   |  |
| Continuar                           | Borrar          | Volver      |   |  |

#### Llega un correo a la casilla cargada como CONTACTO FIRMANTE

| INBO                                                                                                    | х                                                                                                    |
|----------------------------------------------------------------------------------------------------|----------------------------------------------------------------------------------------------------|
|                                                                                                    | Bienvenido a la banca electrónica para empesas                                                                                                    |
|                                                                                                    | Estimado cliente:<br>Le informamos que ya puee generar su usuario y clave en la<br>banca electrónica para empresas., mediante la opción<br>¿ingresa por primera vez. al realizar este proceso obtendrá su<br>clave OLI |
| Mon         tue         Wed         Hu         Fri         Stat         Sun           1         2         3         4         5         6         7           8         9         10         11         12         13         14           15         16         17         18         19         20         21           22         23         24         25         26         27         28           29         30         31 | Saludos cordiales.                                                                                                    |

4

5

### Voy nuevamente a **INGRESO POR PRIMERA VEZ** - ¿Realizó blanqueo CIU? Ingreso donde dice **AQUÍ**.

Sr. usuario, por cuestiones de seguridad la clave a ingresar NO debe componerse de:

- Una secuencia de números asociados a un dato personal público.
- Serie de caracteres o números iguales ni consecutivos.

Confirmar

Cancelar

• Fechas de significación histórica

| Deseo utilizar teclado virtual                                                  |
|---------------------------------------------------------------------------------|
| Ingrese una clave de acceso:                                                    |
| Ingrese nuevamente la clave:                                                    |
| Ingrese su usuario:                                                             |
| Si usted no posee clave CIU solicitela aquí<br>Ingrese el CIU:<br>Enviar Borrar |
| CONFIRMAR                                                                       |
| Usted va a generar una nueva clave CTU                                          |

3

| 6 | Llega otro correo con la nueva CIU                                                                                                    |
|---|----------------------------------------------------------------------------------------------------|
|   | INBOX                                                                                                    |
|   | Bienvenido a la banca electrónica para empesas<br>Estimado cliente:<br>Su clave para el ingreso al Banco de Córdoba es<br>Saludos cordiales.                                                                                                    |
| 7 | Ingresar la nueva clave, confirmar, ingresar el usuario (puedo cambiarlo en esta instancia), ingresar la <b>CIU</b> que llegó al mail. <b>ENVIAR</b>                                                                                                 |
|   | Sr. usuario, por cuestiones de seguridad la clave a ingresar NO debe componerse de:<br>Una secuencia de números asociados a un dato personal público.<br>Serie de caracteres o números iguales ni consecutivos.<br>Fechas de significación histórica |
|   | Deseo utilizar teclado virtual   Ingrese una clave de acceso:   Ingrese nuevamente la clave:   Ingrese su usuario:                                                                                                    |
|   | Si usted no posee clave CIU solicitela <u>aquí</u> Ingrese el CIU: Enviar Borrar                                                                                                    |
| 8 | Ingresar el usuario que puse anteriormente y darle <b>CONTINUAR</b>                                                                                                    |
|   | Ingrese su usuario: Continuar                                                                                                    |

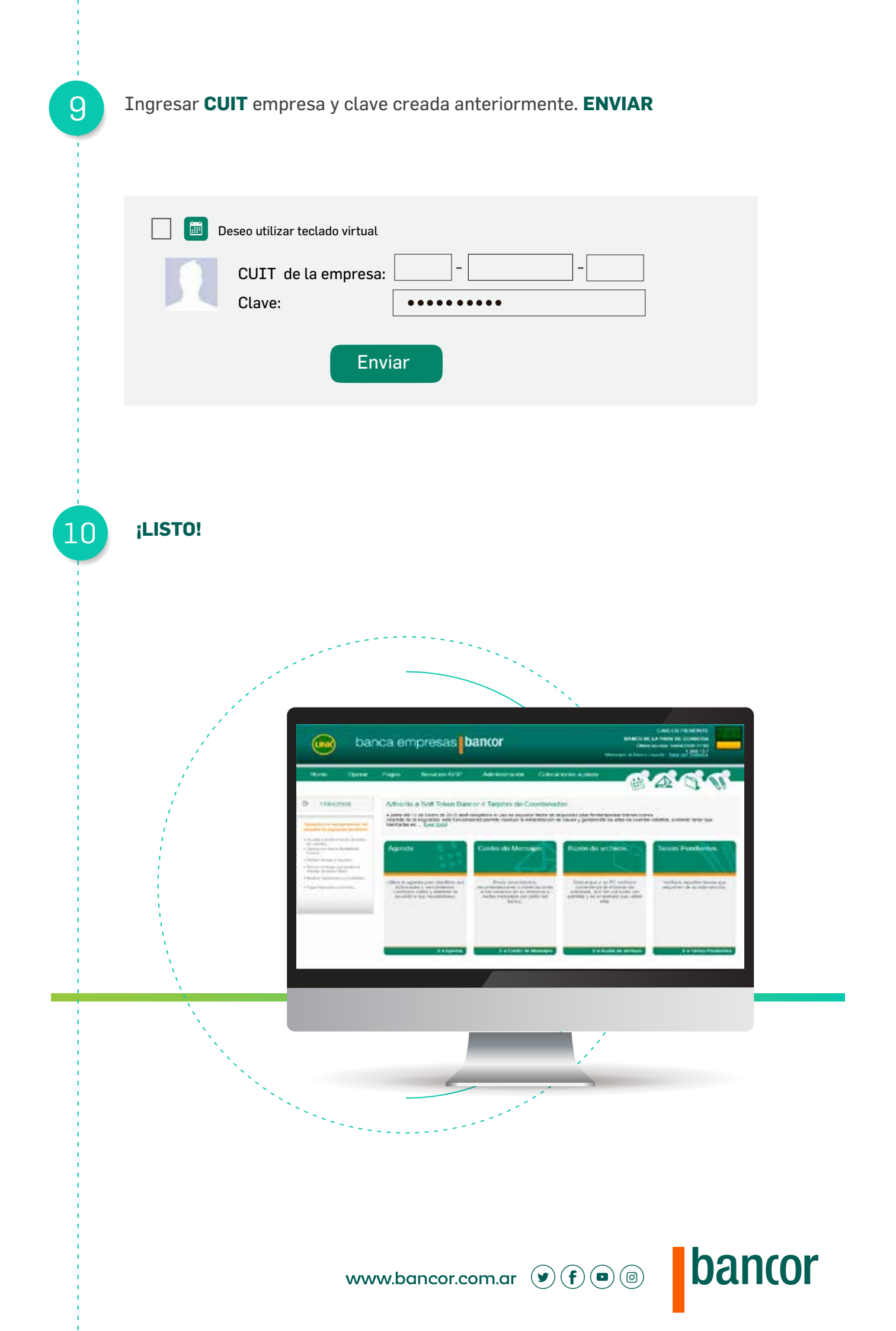